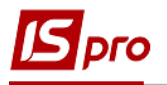

## Налаштування маршрутів централізованої доставки

Перед формуванням маршрутів для централізованої доставці, формуванні графіку міських і міжміських перевезень необхідно провести налаштування типів розкладів у модулі **Налаштування** системи **Облік автотранспорту.** 

| 🕢 🛋 Облік автотранспорту | ^    | Q́          |
|--------------------------|------|-------------|
| Налаштування             |      | ۲ <u>ر</u>  |
| Керування доступом       |      | Налаштуванн |
| Картотека автотранспорту |      | я [Облік    |
| Картотека водів          | - 11 | автотранспо |
| Подорожній лист          |      | E PIY       |

- 1. Дані для налаштування розміщені на закладках: Довідники, Нумерація, Проводки, Параметри..
- 2. На закладці Довідники/Типи розкладів по пункту меню Реєстр / Створити або по клавіші Insert створити запис типу.

| IS-pro 7.11.045.999 - [Автотранспор | от. Налаштува | ння]                                       | _ 0 🚺 |
|-------------------------------------|---------------|--------------------------------------------|-------|
| Реєстр Правка вид Сервіс            | (<br>         |                                            |       |
| о створити                          | Ins           |                                            |       |
| в змінити                           | F4            | Параметри                                  |       |
| о видалити                          | 18            |                                            |       |
| Налаштування ОВ Видачі ПММ          |               | Наименування                               |       |
| Оновити                             | Ctrl+F2       | маршрут 1 - Вихідного дня (субота, неділя) |       |
| Зберігати позначені звіти           |               | маршрут 1 - Святковий                      |       |
| Друк без вибору                     |               | маршрут 2 - буденний                       |       |
| × Punia                             | Fee           | маршрут 2 -Вихдного дня                    |       |
| Колони                              | ESC           | маршрут 2 сояткоони                        |       |
| Типи шин                            |               |                                            |       |
| Description                         |               |                                            |       |
| Розмри шин                          |               |                                            |       |
| Акумулятори                         |               |                                            |       |
| Графіки роботи                      |               |                                            |       |
| Види оплати                         |               |                                            |       |
| Тарифи водів                        |               |                                            |       |
| Послуги                             |               |                                            |       |
| Тарифи на послуги                   |               |                                            |       |
| Вантаж                              |               |                                            |       |
| Типи розкладів                      |               |                                            | *     |

3. У полі Код зазначити код.

| IS-pro 7.11.045.999 - [Автотранспо<br>Самотранской самотранской с<br>самотранской самотранской самотранской самотранской самотранской самотранской самотранской самотранской самотранской самотранской самотранской самотранской самотранской самотранской самотранской самотранской самотранской самотранской самотранской с<br>самотранской самотранской самотранской<br>самотранской самотранской самотранской самотранской самотранской самотранской самотранской самотранской самотран | рт. Налаштуван    | ння]          |              | _ 🛛 💌 |
|----------------------------------------------------------------------------------------------------|-------------------|---------------|--------------|-------|
| реєстр Правка вид Сервіс                                                                                                    | ſ                 |               |              |       |
| Довідники Нумерація                                                                                                    | Проводки          | Параметри     |              |       |
| *                                                                                                    |                   |               |              |       |
| Типи причепів                                                                                                    | Код               | Найменування  |              | ^     |
| Марки автомобілів                                                                                                    | 01                | Створити      |              |       |
| Моделі автомобілів                                                                                                    | 02                | Код:          | ko           |       |
| Diagraph                                                                                                    | 04                | Найменування: |              |       |
| Пистави                                                                                                    | 05                |               |              |       |
| Автопиприємства                                                                                                    | 06                |               | ОК Скасувати |       |
| Колони                                                                                                    |                   |               |              |       |
| Типи шин                                                                                                    |                   |               |              |       |
| Розміри шин                                                                                                    |                   |               |              |       |
| Акумулятори                                                                                                    |                   |               |              |       |
| Графіки роботи                                                                                                    |                   |               |              |       |
| Види оплати                                                                                                    |                   |               |              |       |
| Тарифи водів                                                                                                    |                   |               |              |       |
| Послуги                                                                                                    |                   |               |              |       |
| Тарифи на послуги                                                                                                    |                   |               |              |       |
| Вантаж                                                                                                    |                   |               |              |       |
| Типи розкладів                                                                                                    | $\langle \rangle$ |               |              | ~     |

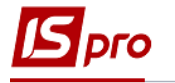

4. У полі Найменування - вказати найменування маршруту централізованого завезення вантажів чи міського автобусного сполучення. Натиснути кнопку ОК.

| Створити      |             |                  |    | X         |
|---------------|-------------|------------------|----|-----------|
| Код:          | 07          | ]                |    |           |
| Найменування: | Маршрут кіл | ьцевого завозу 1 |    |           |
|               |             |                  |    |           |
|               |             |                  | ОК | Скасувати |

5. Створений маршрут включено в ресстр типів розкладів

| IS-pro 7.11.045.999 - [Автотрански | орт. Налаштува | ання]                                      | _ 0 🛃 |
|------------------------------------|----------------|--------------------------------------------|-------|
| еєстр Правка Вид Серві             | c ?            |                                            |       |
|                                    |                |                                            |       |
| Довідники Нумерація                | Проводки       | Параметри                                  |       |
| *                                  |                |                                            |       |
| ипи причепів                       | Код            | Найменування                               | ^     |
|                                    | 01             | маршрут 1 - Буденний                       |       |
| тарки автомоонів                   | 02             | маршрут 1 - Вихідного дня (субота, неділя) |       |
| 1оделі автомобілів                 | 03             | маршрут 1 - Святковий                      |       |
| Тідстави                           | 04             | маршрут 2 - буденний                       |       |
|                                    | 05             | маршрут 2 -Вихідного дня                   |       |
| Автопиприємства                    | 06             | маршрут 2 -святковий                       |       |
| Колони                             | 07             | Маршрут кільцевого завозу 1                |       |
| Типи шин                           |                |                                            |       |
| озміри шин                         |                |                                            |       |
| Акумулятори                        |                |                                            |       |
| рафіки роботи                      |                |                                            |       |
| Зиди оплати                        |                |                                            |       |
| Гарифи водів                       |                |                                            |       |
| Тослуги                            |                |                                            |       |
| Гарифи на послуги                  |                |                                            |       |
| Зантаж                             |                |                                            |       |
| Гипи розкладів                     | <              |                                            |       |

6. Для створення маршруту перейти в модуль Довідник маршрутів

| 🛛 듴 Облік автотранспорту           | ^ |
|------------------------------------|---|
| Налаштування                       |   |
| Керування доступом                 |   |
| Картотека автотранспорту           |   |
| Картотека водів                    |   |
| Подорожній лист                    |   |
| Облік видачі палива                |   |
| Облік видачі мастильних матеріалів |   |
| Облік роботи водів                 |   |
| Таксування ремонтів                |   |
| Облік транспортних послуг          |   |
| Облік пробігу шин                  |   |
| Облік акумуляторів                 |   |
| Завдання водіям                    |   |
| Заявки на перевезення              |   |
| Імпорт пачок подорожніх листів     |   |
| Облік талонів замовника            |   |
| Облік роботи автотранспорту        |   |
| Облік витрати палива               |   |
| Планування ТО                      |   |
| Довідник ремонтних бригад          |   |
| Довідник відстаней                 |   |
| Довідник маршрутів                 |   |
|                                    |   |

7. По пункту меню Ресстр / Створити або по клавіші Insert обрати один з пунктів:

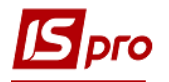

- Створити групу поточного
- Створити групу підлеглого рівня
- Створити маршрут

|    | S-pro 7.11.045.999 - [Маршрути и | централізованої до | оставки]                        |                                                 | _ 🛛 🔀 |
|----|----------------------------------|--------------------|---------------------------------|-------------------------------------------------|-------|
| 10 | Створити                         | , inc. i           | Створити групу поточного рівня  |                                                 |       |
| ۵  | Змінити                          | F4                 | Створити групу підлеглого рівня | гяжність марш * Швидкість * Час в д * Час сто * | ^     |
| 衪  | Видалити                         | F8                 | Створити маршрут                |                                                 |       |
| ŋ  | Копіювати                        | F5                 |                                 |                                                 |       |
| æ  | Поля користувача                 | Alt+H              |                                 |                                                 |       |
|    | Заповнити відстані               |                    |                                 |                                                 |       |
|    | Таблиця відстаней…               | Alt+M              |                                 |                                                 |       |
|    | Перенести                        | Ctrl+P             |                                 |                                                 |       |
|    | Переместить в группу             | Shift+Ins          |                                 |                                                 |       |
|    | Друк                             | F9                 |                                 |                                                 |       |
|    | Зберігати позначені звіти        |                    |                                 |                                                 |       |
|    | Друк без вибору                  |                    |                                 |                                                 |       |
|    | Вихід                            | Esc                |                                 |                                                 |       |

- 8. У полі Код встановити довільний код.
- 9. У полі Найменування зазначити найменування групи/маршруту.
- 10. У полі Марка автомобіля по клавіші F3 обрати автомобіль.
- 11. У полі Коментар внести необхідний коментар та натиснути кнопку ОК.

| IS-pro 7.11.045.999 - [Маршрути централізованої доставки]                                                                                                    |                                                                    | _ 🗆 🗙 |  |
|----------------------------------------------------------------------------------------------------|--------------------------------------------------------------------|-------|--|
| Реєстр Правка Вид Сервіс ?                                                                                                    | Створити                                                           |       |  |
| 12 12 12 17 17 17 17 17 17 17 17 17 17 17 17 17                                                                                                    | Код                                                                |       |  |
| Код м * Найменування маршруту<br>↓ 1.наршрут 1<br>↓1.наршрут 1<br>↓3.кольцеве завезення<br>3/1.Клюцеве завезе                                                                                                   | Найменування<br>Іерархія<br>Марка автомоб. 105302   Уоло FH 16 • • | Â     |  |
|                                                                                                    | Коментар                                                           |       |  |
| Вибір моделі автомобіля                                                                                                    |                                                                    |       |  |
| Ресстр Правка Вид Сервис ?<br>Ô ▼ 那 面 3 ▼ 3 □ ⊠ 0<br>105302 Voho FH 16<br>Код мо * Найменування моделі * Вантажолідйом<br>105101 ВАЗ 2109<br>105102 ВМW<br>105301 МАN<br>105302 Voho FH 16<br>105303 Toyota Hno | СК (Скасувати                                                      |       |  |
| 105305 Автобус міський Еталон …                                                                                                    |                                                                    |       |  |

12. По пункту меню Ресстр / Створити або по клавіші Insert створити новий маршрут.

| ß  | S-pro 7.11.045.999 - [Mapup | рути централізов | аної до | оставки]       |                |                    |               |               |             |         | _ 0 | × |
|----|-----------------------------|------------------|---------|----------------|----------------|--------------------|---------------|---------------|-------------|---------|-----|---|
| Pe | естр Правка Вид             | Сервіс ?         |         |                |                |                    |               |               |             |         |     |   |
| 1  | Створити                    |                  | 1       |                |                |                    |               |               |             |         |     |   |
| ъ  | Змінити                     |                  | F4      | ш т Найме      | ування групи 🖲 | Протяжність марш * | Швилкість     | ∗ Час в л     | Час сто     | *       |     | ^ |
| *  | Видалити                    |                  | F8      | Маршр          | ут 1           | 0.00               | 60            | .0 0.00       | 0 0.20      | 0       |     |   |
| ŋ  | Копіювати                   |                  | F5 0    | дня Маршр      | ут 1           | 0.00               | 60            | .0 0.00       | 0 2.00      | 0       |     |   |
| R  |                             | A.14             |         | годня Маршр    | ут 1           | 0.00               | 0             | .0 0.00       | 0.00        | 0       |     |   |
| 20 | Поля користувача            | Alt              | +H 0    | ка це Маршр    | ут 1           | 0.00               | 0             | .0 0.00       | 0.00        | 0       |     |   |
|    | Заповнити відстані          |                  | ĸ       | а до Маршр     | ут 1           | 0.00               | 0             | .0 0.00       | 0.00        | 0       |     |   |
|    | Таблиця відстаней           | Alt              | +M I    | а мол Кільце   | ве завезення   | 0.00               | 0             | .0 0.00       | 0 2.00      | 0       |     |   |
|    | Перенести                   | Ctrl             | +P      |                |                |                    |               |               |             |         |     |   |
|    | Переместить в группу        | Shift+           | Ins 3   | : 6            |                |                    |               |               |             |         |     | ~ |
|    | Лочк                        |                  | EQ 3    | ання контраге. | Адреса         | Відстань до поп    | еред. точки Ш | Івидкість Час | в дорозі Ча | стоянки |     | ^ |
|    | друк                        |                  | 10      | oc"            | Фучика 11      |                    | 0.00          | 0.0           | 0.000       | 0.200   |     |   |
|    | Зберігати позначені звіт    | N                |         |                |                |                    |               |               |             |         |     |   |
|    | Друк без вибору             |                  |         |                |                |                    |               |               |             |         |     |   |
|    | Вихід                       |                  | Esc     |                |                |                    |               |               |             |         |     |   |

- 13. Документ Маршрут має закладки: Заголовок і Рядки маршруту.
- 14. На закладці Заголовок у полі Код маршруту вказати довільний код.
- 15. У полі Найменування вказати найменування маршруту.

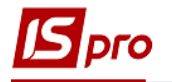

- 16. Поле Марка автомобіля заповнюється автоматично, але по клавіші F3 можна провести зміну. Тип автомобіля встановлюється автоматично.
- 17. Якщо необхідно, то в полі Марка причепа по клавіші F3 обрати причеп.

| 🖸 IS-pro 7.11.045.999 - [Маршрути централізованої дос | Маршрут             |                             | _ 0 💌 |
|-------------------------------------------------------|---------------------|-----------------------------|-------|
| Реєстр Правка Вид Сервіс ?                            | Документ Правка     | Вид Сервіс ?                |       |
| 🏠 🏷 🗗 📕 👂 🎾 💩 🗖 🖾 🏙 🕑                                 | 10 10 10 11 🖬 🗖 🕅 🏙 | 0                           |       |
| Код м                                                 | Заголовок           |                             |       |
| ⊿ 1.маршрут 1 🗹 3/1/1                                 |                     | лдог наршруту               |       |
| 1/1.Маршрут 1                                         | Код маршруту:       | 3/11                        |       |
| ▲ З.кільцеве завезення                                | Найменування:       | кільцеве по маршруту Ірпінь |       |
| 3/1.Кільцеве завезе                                   |                     |                             |       |
|                                                       | Група:              | 3/1 Кільцеве завезення      | ·     |
|                                                       |                     | 105201 MAN                  |       |
|                                                       |                     |                             |       |
|                                                       | Тип автомобіля:     | Вантажні                    | r     |
|                                                       | Марка причепа 1:    | 105301                      | •     |
|                                                       | Марка причепа 2:    | 105301                      | -     |
|                                                       |                     | 70.0                        |       |
|                                                       | швидкість руху      | 70.0                        |       |
|                                                       | Протяжність:        |                             |       |
|                                                       | Час на маршруті     |                             |       |
|                                                       | 225275-1401         |                             |       |
|                                                       | Sai anone:          |                             |       |
|                                                       | Час в дорозі:       |                             |       |
|                                                       | Час стоянки:        |                             |       |
|                                                       |                     |                             |       |
|                                                       |                     |                             |       |
|                                                       |                     |                             |       |

18. Перейти на закладку Рядки маршруту.

| 🖪 IS-pro 7.11.045.999 - [Маршрути централіз | юваної дос М | аршрут                           | 🖪 Точка маршруту 💶 🗖 🔀                  |
|---------------------------------------------|--------------|----------------------------------|-----------------------------------------|
| Реєстр Правка Вид Сервіс ?                  |              | Документ Правка Вид Сервіс       |                                         |
| 12 12 12 17 1 1 1 1 1 1 1 1 1 1 1 1 1 1     | <u>^</u>     | b 16 16 🖬 🚱 🗖 🕬 🗰 🚱              | Основні відомості                       |
| 1 U20000 T 1                                | Код м        | Заголовок Рядки маршруту         | Контрагент:                             |
|                                             | ⊻ 3/1/1      |                                  | Адреса: 🗸                               |
|                                             |              | Код маршруту 3/11                | Tur result                              |
| 2 (1 Kin uono 200020                        |              | Найменування кільцеве по маршрут | тип точки:                              |
| 3/1.NUIBUEBE Sabese                         |              | Но Код контраген Код контраген   | Час прибуття: г Середня швидкість: ки/г |
|                                             |              |                                  | Час стоянки: г                          |
|                                             |              |                                  | Вантаження-розвантаження: Г             |
|                                             |              |                                  | Робота спецобладнання:                  |
|                                             |              |                                  | Підйом контейнера:                      |
|                                             |              |                                  | Інші причини:                           |
|                                             |              |                                  | Перепрічепка причепів: г                |
|                                             |              |                                  | Причеп1                                 |
|                                             |              |                                  | Прибуло: МАМ 👻                          |
|                                             |              |                                  | Вибуло: МАН 👻                           |
|                                             |              |                                  | Причеп2                                 |
|                                             |              |                                  | Прибуло: МАN 👻                          |
|                                             |              | Вид: Довідник маршрутів - рядки  | Вибуло: МАН 👻                           |
| L I                                         | Вид: Дові    | <                                |                                         |
| 🛍 (1) Товариство з обмеженою відповідалі    | ьністю "Ко   |                                  |                                         |

19. В полі Контрагент по клавіші F3 обрати підприємство – контрагент, решта реквізитів по контрагенту заповнюється автоматично (якщо наявні в довіднику).

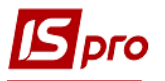

| Маршрут                           | 🖪 Точка маршруту      |                        |            | _ 🗆 🗙      |
|-----------------------------------|-----------------------|------------------------|------------|------------|
| Документ Правка Вид Сервіс        | Основні відомості     |                        |            |            |
| ¹ù `b 'b 💾 (5) 🗆 🗰 🚱              |                       |                        |            |            |
|                                   | Контрагент:           |                        |            | - <i>2</i> |
| Заголовок гядки наршруту          |                       |                        |            |            |
| Код маршруту 3/11                 | Адреса:               |                        |            |            |
| Найменува 🖪 Довідник контрагентів |                       |                        |            | _ 🗆 💌      |
| Реєстр Правка Вид                 | Сервіс ?              |                        |            |            |
| 🔺 Ho 👌 🖒 🖒 🖒 🖒 🖉 🖷 🖶              | X 👂 🗓 🎟 🗗 🗙 🖋         | - ⊠ 0                  |            |            |
| 261005 III "Chana"                |                       |                        |            |            |
| зотооз пл сфера                   |                       |                        |            |            |
| Групи контрагентів                | Код                   | Найменування (ПІБ)     | Особа      |            |
| 311 Установи банків               | 361001                | ПАТ "Південний регіон" | Юридична   |            |
| 313 Інші рахунки в ус…            | 361002                | ПРАТ "Сокіл"           | Юридична   |            |
| 361 Покупці                       | 361003                | ПАТ "Світ"             | Юридична   |            |
| 372 Підзвітні особи               | 361004                | ПАТ "Альбіон"          | Юридична   |            |
| 375 Розрахунки по ві              | 361005                | ПП "Сфера"             | Юридична   |            |
| 377 Різні дебітори                | 361006                | ТОВ «Крок»             | Юридична   |            |
| 631 Постачальники                 | 361007                | ТОВ "Компанія "Спектро | . Юридична |            |
| 641 Розрахунки з бю               | 361008                | ПП «Бриз»              | Юридична   |            |
| 651 Розрахунки по с               | 361009                | ТОВ «Пласт»            | Юридична   |            |
| 685 Розрахунки з різ              | 361201                | ФОП «Берегеля Р.В.»    | Фізична    |            |
|                                   | 361202                | ПП Олексієнко О.С.     | Фізична    |            |
|                                   |                       |                        |            |            |
|                                   |                       |                        |            |            |
|                                   |                       |                        |            |            |
| Вид: Дові,                        | Вид: Картотека контра | гентів Рядків: 11      |            | ~          |
|                                   | <                     |                        |            | >          |

- 20. Вказати Час прибуття.
- 21. Вказати середню швидкість.
- 22. У полі Вантаження-розвантаження та інших полях вказати витрачання часу на відповідні операції та натиснути кнопку ОК.
- 23. Заповнити аналогічно наступні точки централізованого завезення.
- 24. Провести збереження документу Маршрут по піктограмі Дискета.

| G IS-pro 7.11.045.999 - [Ма Маршрут                                                                                                    | 🖪 Точка маршруту 💶 🔲 🔀                                                                                                    |
|----------------------------------------------------------------------------------------------------|----------------------------------------------------------------------------------------------------|
| Ресстр Правка Вид Документ Правка Вид Сервіс ?                                                                                                    | Основні відомості                                                                                                    |
| А 1.Маршрут 1     Л/. Маршрут 1     З.Клъцеве завезен     З/1.Клъцеве завезен     Код контраген * Найменування контр * Адресс     1 361005     ПП *Сферз*     м. Ірпі | Контрагент: 501005 ПП "Сфера" - /<br>Адреса: м.Ірпінь, вул. Павленка, 3 - /<br>Тип точки: Контрольна - /<br>Час прибуття: r Середня швидкість: 70.0 км/r<br>Час стоянки: 1.200 r<br>Вантаження-розвантаження: 1.000 r<br>Робота спецобладнання: r<br>Пдйом контейнера: r<br>Нщи причини: 0.200 r<br>Перепрічепка причелів: r<br>Прибуло: МАN - /<br>Вибуло: МАN - /<br>Вибуло: МАN - / |
| Вид: Довідник маршрутів - рядки Рядків: 1<br><                                                                                                    |                                                                                                    |
| ma (1) Товариство з обмеж                                                                                                    |                                                                                                    |

25. Маршрут внесено в реєстр.

|                                                            | 1 1 2                                    | 1       | 1                                 |     |                    |             |           |           |   |
|------------------------------------------------------------|------------------------------------------|---------|-----------------------------------|-----|--------------------|-------------|-----------|-----------|---|
| 🖪 IS-pro 7.11.045.999 - [Маршрути централвованої доставки] |                                          |         |                                   |     |                    |             |           |           |   |
|                                                            | Реєстр Правка Вид Сервіс ?               |         |                                   |     |                    |             |           |           |   |
| የ የ እ ው 🖉 🖉 🖉 🚳 🗉 🗠 🏨 🚱                                    |                                          |         |                                   |     |                    |             |           |           |   |
|                                                            |                                          | Код м 🔻 | Найменування маршруту             | - F | Протяжність марш 🍷 | Швидкість т | Час в д 🔹 | Час сто 👻 | ^ |
|                                                            | ⊿ 1.маршрут 1                            | 3/1/1   | Кільцкве завезення молокопродукці |     | 0.00               | 0.0         | 0.000     | 1.200     |   |
|                                                            | 1/1.Маршрут 1                            | □ 3/11  | кільцеве по маршруту Ірпінь       |     | 0.00               | 0.0         | 0.000     | 0.000     |   |
|                                                            | <ul> <li>З.кільцеве завезення</li> </ul> |         |                                   |     |                    |             |           |           |   |
|                                                            | 3/1.Кільцеве завезе                      |         |                                   |     |                    |             |           |           |   |